# Cómo darse de alta como usuario en el entorno de tramitación electrónica de la Universitat de València

"Sede electrónica UV"

## Pantalla 1

Para registrarse como usuario debe acceder a través del siguiente enlace:

https://webges.uv.es/uvEntreuWeb/#/login

En la pantalla que le aparecerá, seleccione la opción: "Usuario de la Sede"

| ESTU             | DIANTES PDI PI PAS USUARIOS EXTERNOS                                                                                                    |                                                     | VALENCIÀ ENGLISH                | DIRECTORIO UV                      | <b>a</b> (i)                | < Texto                 | a buscar                           |                         |
|------------------|----------------------------------------------------------------------------------------------------|-----------------------------------------------------|---------------------------------|------------------------------------|-----------------------------|-------------------------|------------------------------------|-------------------------|
| sed              | e electrònicauv                                                                                                    | Vniver§itat<br>DğValència                           |                                 |                                    |                             |                         |                                    | IENÚ                    |
| ¿Cómo<br>acceder | desea<br>?                                                                                                    |                                                     |                                 |                                    |                             |                         | R                                  | R                       |
|                  |                                                                                                    |                                                     |                                 |                                    |                             |                         | Mis trámites /<br>Zona personal    | Buscador<br>de trámites |
|                  | <ul> <li>Usuario de la Universitat</li> </ul>                                                                                                    |                                                     |                                 |                                    |                             |                         |                                    |                         |
|                  | <ul> <li>Usuario de la Sede</li> </ul>                                                                                                    |                                                     |                                 |                                    |                             |                         |                                    |                         |
|                  | ► Sistema Cl@ve                                                                                                    |                                                     |                                 |                                    |                             |                         |                                    |                         |
|                  | <ul> <li>Usuari de la Universitat: si forma part de la comu<br/>de la UV per a identificar-se.</li> <li>Usuari registrat en la Seu: Necessari si no es pol</li> </ul> | unitat universitària, di:<br>t accedir per cap dels | sposa d'un com<br>mètodes anter | pte d'usuari er<br>iors. S'ha de f | n la xarxa (<br>er un regis | de la UV.<br>stre previ | Pot utilitzar l'usua<br>en la Seu. | ri/contrasenya          |

• Sistema Cl@ve: permet accedir mitjançant els mètodes d'autenticació que ofereix el sistema Cl@ve.

Seleccione el mètode d'accés amb el qual desitja entrar en la Seu. Correu de contacte: <u>entreu@uv.es</u>

### Pantalla 2

## Pulse "Solicita acceso".

| <ul> <li>Usuario de la Universitat</li> </ul>        |                                                                                                    |  |
|------------------------------------------------------|----------------------------------------------------------------------------------------------------|--|
| Usuario de la Sede                                   |                                                                                                    |  |
| Necesario si no se puede acceder por alguno de los m | todos antenores. Es necesario un registro previo en la llede.<br>Correo electrónico<br>correcejenavja<br>Contracella |  |
|                                                      | Acceder<br>Belacerac contrasella<br>Solista acceso                                                                   |  |
| ⊁ Sistema Cl®ve                                      |                                                                                                    |  |

#### Pantalla 3

Leer pantalla y pulsar "Siguiente".

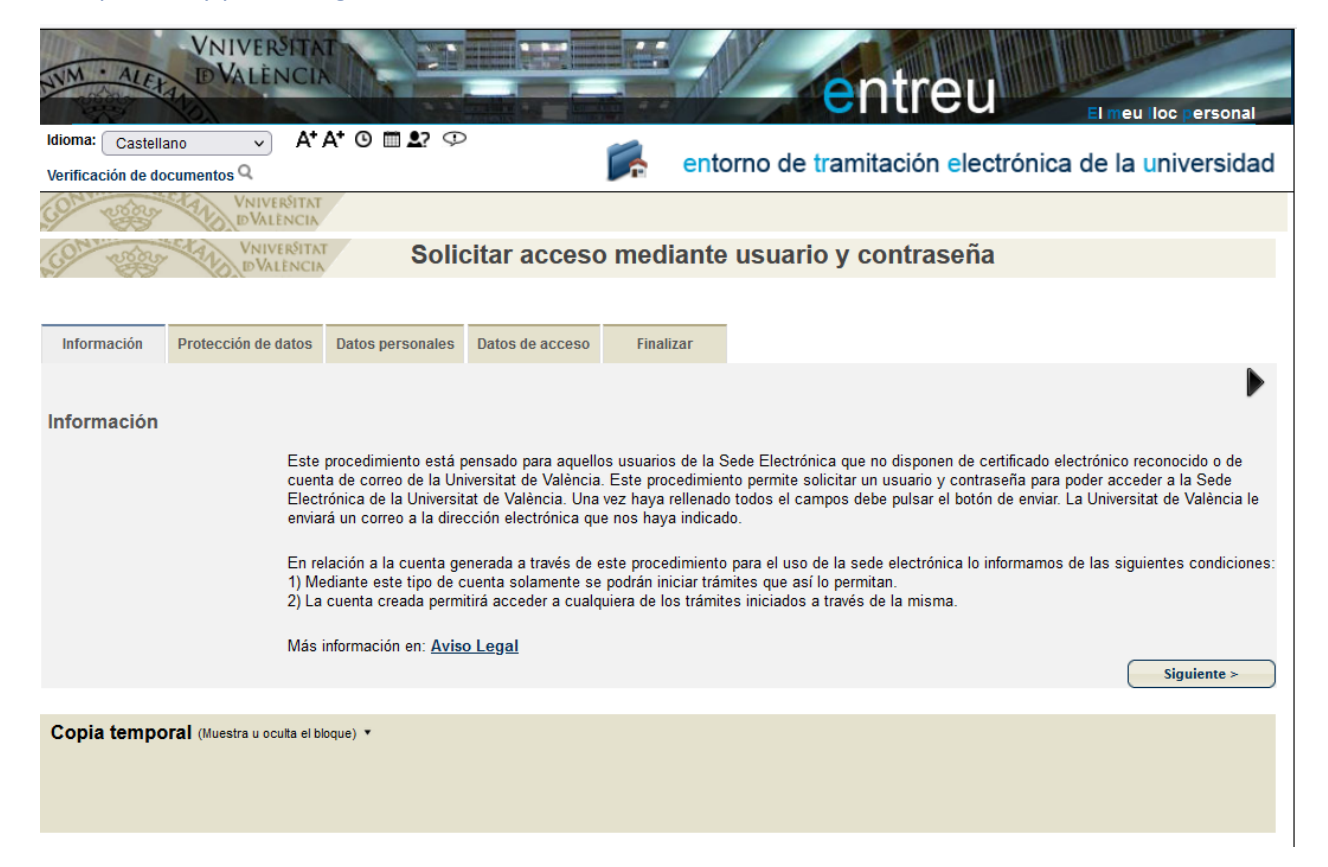

### Pantalla 4

Leer pantalla y pulsar "Siguiente".

| NIM ALERA D'VALÈNO                              | AT<br>IN                                                                     |                                                                     |                                                             | e                                                                  | ntre                                                            |                                                             | El meu loc ersonal                                                       |
|-------------------------------------------------|------------------------------------------------------------------------------|---------------------------------------------------------------------|-------------------------------------------------------------|--------------------------------------------------------------------|-----------------------------------------------------------------|-------------------------------------------------------------|--------------------------------------------------------------------------|
| Idioma: Castellano Verificación de documentos Q | (* A* © 🖿 🎝? 😳                                                               | ,                                                                   | 🗭 en                                                        | torno de trar                                                      | nitación ele                                                    | ectrónica d                                                 | le la <mark>u</mark> niversidad                                          |
| VNIVERSIT                                       |                                                                              | iter cocce                                                          | modiant                                                     | o uouorio u                                                        | aantraaai                                                       | i.e.                                                        |                                                                          |
| BVALENC                                         | 3010                                                                         | citar acceso                                                        | mediant                                                     | e usuario y                                                        | contraser                                                       | Id                                                          |                                                                          |
| Información Protección de dato                  | s Datos personales                                                           | Datos de acceso                                                     | Finalizar                                                   |                                                                    |                                                                 |                                                             |                                                                          |
| Protección de datos                             |                                                                              |                                                                     |                                                             |                                                                    |                                                                 |                                                             | •                                                                        |
| La:<br>de<br>? 5                                | s señas personales sur<br>su solicitud. Los derec<br>Sede Electrónica (Avda. | ninistrados se incorr<br>hos de acceso, recti<br>Blasco Ibáñez, 13. | porarán a los sisi<br>ificación, cancela<br>46010 Valencia) | emas de informació<br>ación y oposición al<br>mediante solicitud p | n de la Universitat<br>tratamiento, podrá<br>or escrito adjunta | de València para<br>i ejercitarlos ante<br>ndo documento io | la gestión y tramitación<br>el Servicio de Informática<br>dentificativo. |
| Copia temporal (Muestra u ocuita e              | l bloque) 🔻                                                                  |                                                                     |                                                             |                                                                    |                                                                 |                                                             | Sigurente >                                                              |
|                                                 |                                                                              |                                                                     |                                                             |                                                                    |                                                                 |                                                             |                                                                          |

## Pantalla 5

Registrarse reproduciendo textualmente los datos que figuran en el DNI, NIE. Pulsar "Siguiente".

| NIM · ALEX                                               | VNIVERSITA<br>DVALÈNCIA                           |                                   |                 |            | e            | ntreu            | El meu I      | oc ersonal  |
|----------------------------------------------------------|---------------------------------------------------|-----------------------------------|-----------------|------------|--------------|------------------|---------------|-------------|
| Idioma: Castell                                          | ano v A*.                                         | A* 0 🖿 1? 🗘                       |                 | 🛸 ent      | orno de tran | nitación electro | ónica de la u | niversidad  |
| Contraction de de                                        | VNIVERSITAT<br>ID VALENCIA                        |                                   |                 |            |              |                  |               |             |
| COM STORY                                                | VNIVERSITAT<br>ID VALENCIA                        | Solid                             | citar acceso    | o mediante | e usuario y  | contraseña       |               |             |
| Información<br>Datos person<br>NIF/NIE/Pasapo<br>Nombre* | Protección de datos<br>nales<br>rte * 1234<br>TER | Datos personales<br>45678T<br>ESA | Datos de acceso | Finalizar  |              |                  |               | •           |
| Teléfono<br>Observaciones<br>< Anterior                  | GAR                                               | CIA GARCIA<br>666666              | 5666            |            |              |                  |               | Siguiente > |
| Copia tempo                                              | <b>prai</b> (Muestra u oculta el bl               | oque) •                           |                 |            |              |                  |               |             |

## Pantalla 6

Rellenar correo y contraseña y pulsar "Siguiente". La contraseña debe tener entre 4 y 8 caracteres.

| NM · ALC                                | VNIVERSITA<br>IDVALÉNCIA     |                       |                       |              | V C           |                |                         |
|-----------------------------------------|------------------------------|-----------------------|-----------------------|--------------|---------------|----------------|-------------------------|
| AND AND AND AND AND AND AND AND AND AND | and the second               |                       | and a second          |              | er            | ntreu          | El meu lloc personal    |
| Idioma: Castel<br>Verificación de d     | lano V A*.<br>ocumentos Q    | A† () 🖬 🛓? 💬          |                       | 🛸 ent        | orno de trami | tación electro | ónica de la universidad |
| CO strings                              | UNIVERSITAT<br>DVALENCIA     | k.                    |                       |              |               |                |                         |
| COM STREET                              | VNIVERSITAT<br>DVALENCIA     | Solid                 | citar acceso          | mediante     | e usuario y c | ontraseña      |                         |
|                                         |                              |                       |                       |              |               |                |                         |
| Información                             | Protección de datos          | Datos personales      | Datos de acceso       | Finalizar    |               |                |                         |
| 4                                       |                              |                       |                       |              |               |                | •                       |
| Datos de ac                             | ceso                         |                       |                       |              |               |                |                         |
|                                         | Introd                       | luzca el correo que s | e usará para accede   | r al sistema |               |                |                         |
| Correo *                                | Introc                       | luzca la contraseña ( | entre 4 v 8 caractere | s)           |               |                |                         |
| Contraseña*                             | [                            |                       |                       |              |               |                |                         |
| Vuelva a introdu                        | ucir la contraseña*          |                       |                       |              |               |                |                         |
| * Campos obligatori                     | os                           |                       |                       |              |               |                | ( similar               |
| Anterior                                |                              |                       |                       |              |               |                | siguience >             |
| Copia temp                              | oral (Muestra u oculta el bl | oque) 🔻               |                       |              |               |                |                         |
|                                         |                              |                       |                       |              |               |                |                         |
|                                         |                              |                       |                       |              |               |                |                         |
|                                         |                              |                       |                       |              |               |                |                         |

## Pantalla 7

Después de introducir la palabra que aparece en la imagen, pulse el botón de "Enviar"

| VNIVERSITAT<br>IDVALÈNCIA                 | Solicitar acceso mediante usuario y contraseña                                                                         |
|-------------------------------------------|----------------------------------------------------------------------------------------------------|
|                                           |                                                                                                    |
|                                           |                                                                                                    |
| Información Protección de datos E         | latos personales Datos de acceso Finalizar                                                                             |
| •                                         |                                                                                                    |
|                                           |                                                                                                    |
| Introduzca la palabra que aparece         | e a la imagen (respete las minúsculas y mayúsculas)                                                                    |
|                                           | TEOT                                                                                                    |
| *Palabra de la imagen superior:           | Volver a genera                                                                                                    |
|                                           | Acepto el aviso legal y la política de protección de datos de la sede electrónica(el enlace se abrirá en otra ventana) |
| Enviar                                    |                                                                                                    |
| < Anterior                                | •                                                                                                    |
|                                           |                                                                                                    |
| Copia temporal (Muestra u oculta el bloqu |                                                                                                    |

#### Pantalla 8

Mientras el sistema genera el documento aparecerá esta pantalla

Tu solicitud ha sido enviada y se está procesando. El tiempo de proceso de tu solicitud es variable en función de la red utilizada, carga del sistema y el procedimiento solicitado.

Ň

Al finalizar se mostrará el justificante de presentación de tu solicitud y, en caso de realizar una solicitud automática, el resultado de la misma. Podrás descargarte el justificante seleccionando el enlace. El justificante incorpora un Código Seguro de Verificación que permite comprobar la integridad del documento, puedes hacerlo accediendo a http://entreu.uv.es.

Espera hasta la finalización del proceso.

## Pantalla 9

Finalizado el proceso aparecerá esta pantalla. Es importante imprimir el documento de su registro. Si no dispone de una impresora genere un pdf o apunte el "identificador de la solicitud".

El "código de verificación" le permitirá recuperar el documento.

| Obtenir document                                                                                                    |                                  |                                       |  |  |  |  |  |
|----------------------------------------------------------------------------------------------------|----------------------------------|---------------------------------------|--|--|--|--|--|
| Identificador de la sol·licitud: UV-SEAS-1692255                                                                                                    | Data i hora: 21/06/2021 17:02:44 | Codi de verificació: F0JE918J6LGR47YF |  |  |  |  |  |
| Per a imprimir la sol·licitud, premeu sobre el botó <i>Obtenir document.</i><br>Si no disposeu d'impressora en aquest moment, guardeu el document PDF generat i imprimiu-lo més tard.                                                                                                    |                                  |                                       |  |  |  |  |  |
| Preneu nota de l'identificador de la sol·licitud.                                                                                                    |                                  |                                       |  |  |  |  |  |
| En cas que hi hagi qualsevol problema podeu utilitzar el formulari d'atenció a l'usuari denominat Incidències técniques y dubters de ENTREU y els seus tràmits per comunicar-<br>lo o com últim recurs i en cas que no funcioni la plataforma es pot enviar un correu electrònic a entreu@uv.es indicant en ambdós casos el identificador de la sol·licitud. Com a<br>regla general les incidències o dubtes que introdueixi a través del formulari de 'atenció a l'usuari' tindran més prioritat que aquelles que ens arriben per correu electrònic. |                                  |                                       |  |  |  |  |  |
| El codi de verificació li permetrà recuperar el document. pantalla per a obtenir el document generat a partir del codi de verificació i de l'identificador de la sol·licitud.                                                                                                    |                                  |                                       |  |  |  |  |  |

Finalmente tendrá que acceder a su correo electrónico donde encontrará un mensaje de la sede electrónica **entreu.uv.es** en el cual se le pedirá que para finalizar el proceso de registro **acceda** a un enlace incluido en el texto y **valide** su registro. A continuación, aparece un ejemplo del correo que recibirá.

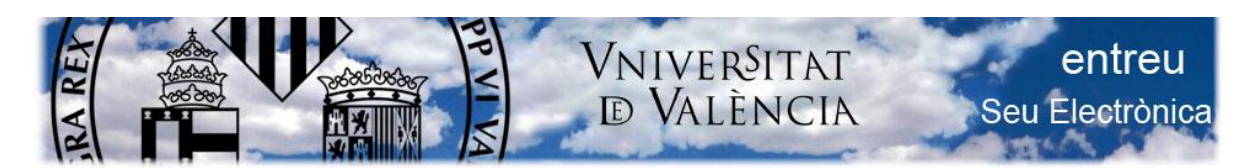

De: <<u>entreu@uv.es</u>> Date: lun, 21 jun 2021 a las 12:44 Subject: Su solicitud de acceso a la sede ha sido aceptada To: <<u>correo@ejemplo.com</u>>

Estimado Sr./Sra.: XX

Su solicitud de alta en la aplicación ENTREU se ha realizado correctamente. Podrá acceder a la aplicación mediante el correo electrónico y contraseña indicada durante el proceso de registro. Su nombre de usuario es: <u>correo@ejemplo.com</u>

Para poder terminar su registro en el sistema debe acceder al siguiente enlace (puede copiar y pegarlo en el navegador):

https://webges.uv.es/uvEntreuWeb/validarEmail.jsp?email=rocabarbera.amparo%40gmail.com&nd=1691 631&cs=t8FJTW8mVDLa1yJ1XOaczAJ26rNQib

Puede cambiar la contraseña desde dentro de la aplicación. Este usuario tiene un nivel de privilegios inferior al otorgado accediendo con usuario de la universidad o firma digital <u>https://webges.uv.es/uvEntreuWeb/</u>

Gracias